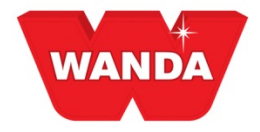

### **ColorPro y trabajo digital**

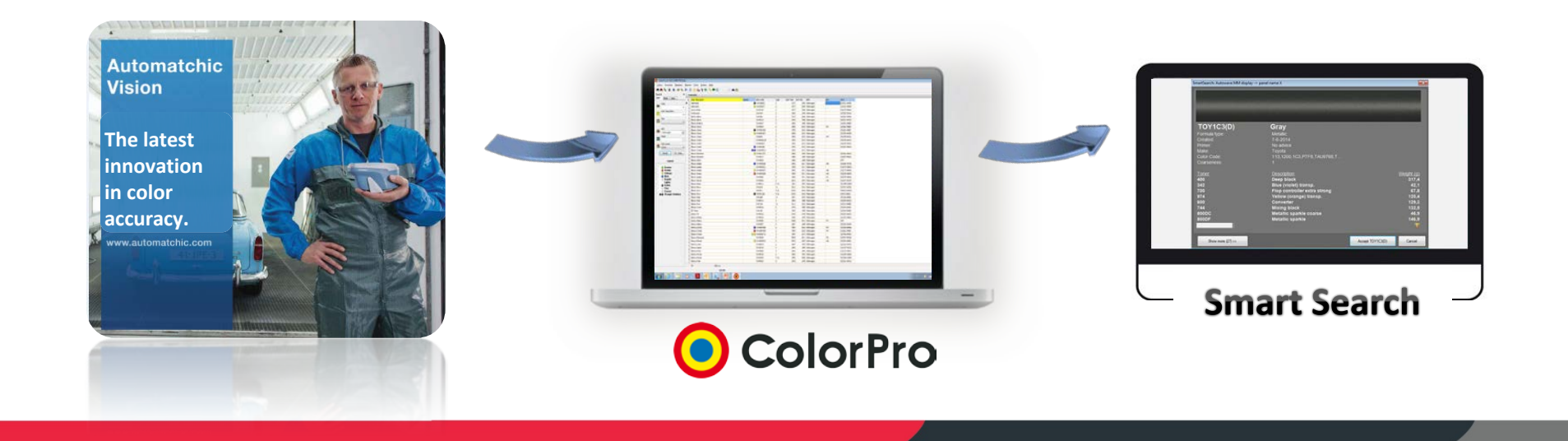

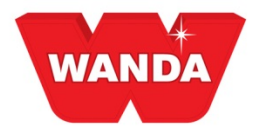

### **Beneficios digitales**

#### Beneficios para el propietario de un taller

- Menos tiempo en capacitación de personas
- Crea una sensación de seguridad
- Más rápido y menos residuos
- Procedimiento transparente que mejorará los resultados y la satisfacción del cliente

#### Beneficios para el pintor

- Fácil selección de la fórmula de color adecuada con variabilidad reducida
- Optimiza la fórmula de color para una mejor apariencia
- Menús de selección simplificados
- Ahorra tiempo
- Fácil de manipular

#### Beneficios para el distribuidor

- Búsqueda rápida de soluciones para clientes
- Menos tiempo necesario para tratar problemas relacionados con el color en la tienda

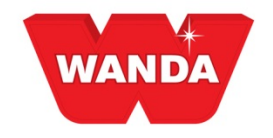

### **AUTOMATCHIC VISION**

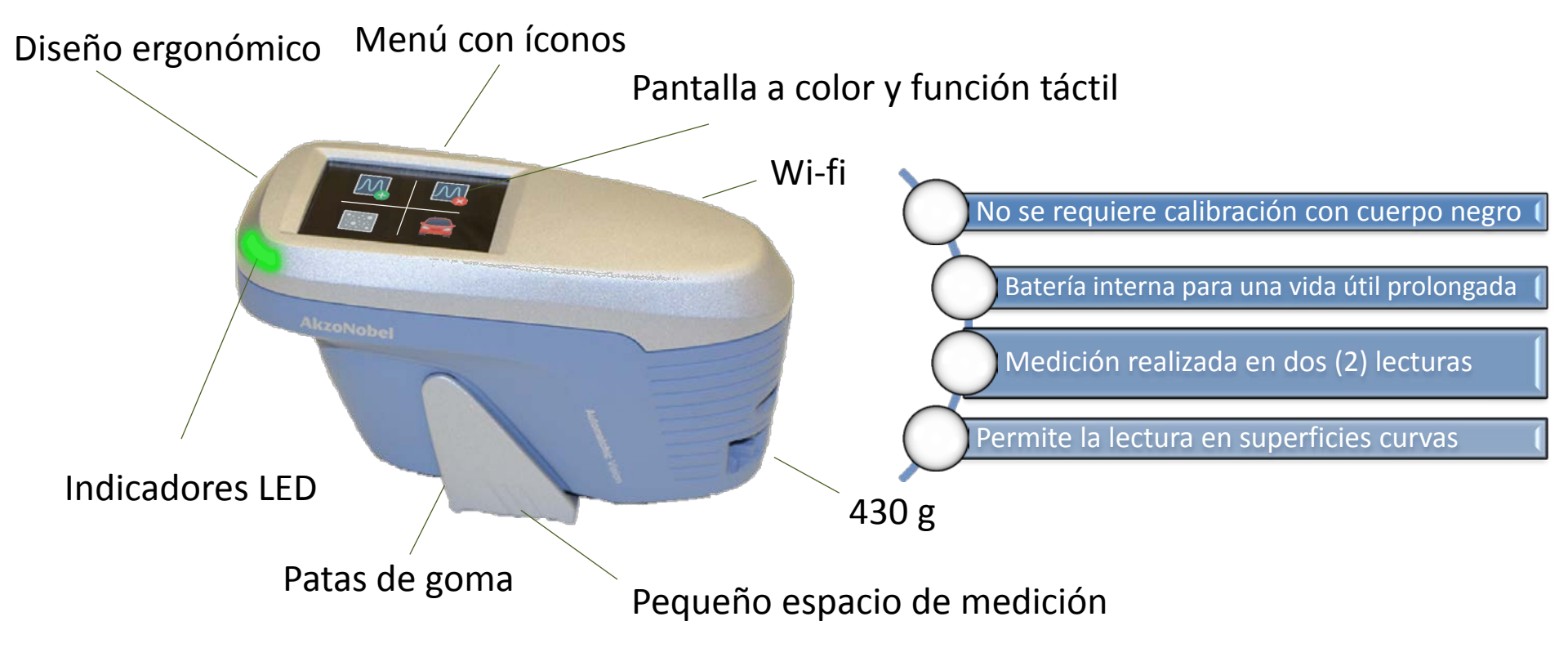

LOS RESULTADOS A COLOR son EXACTAMENTE LOS MISMOS QUE EN EL ANTERIOR AUTOMATCHIC 3.

#### AkzoNobel

www.automatchic.com

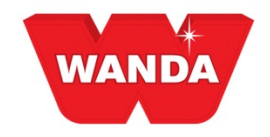

### Búsqueda inteligente

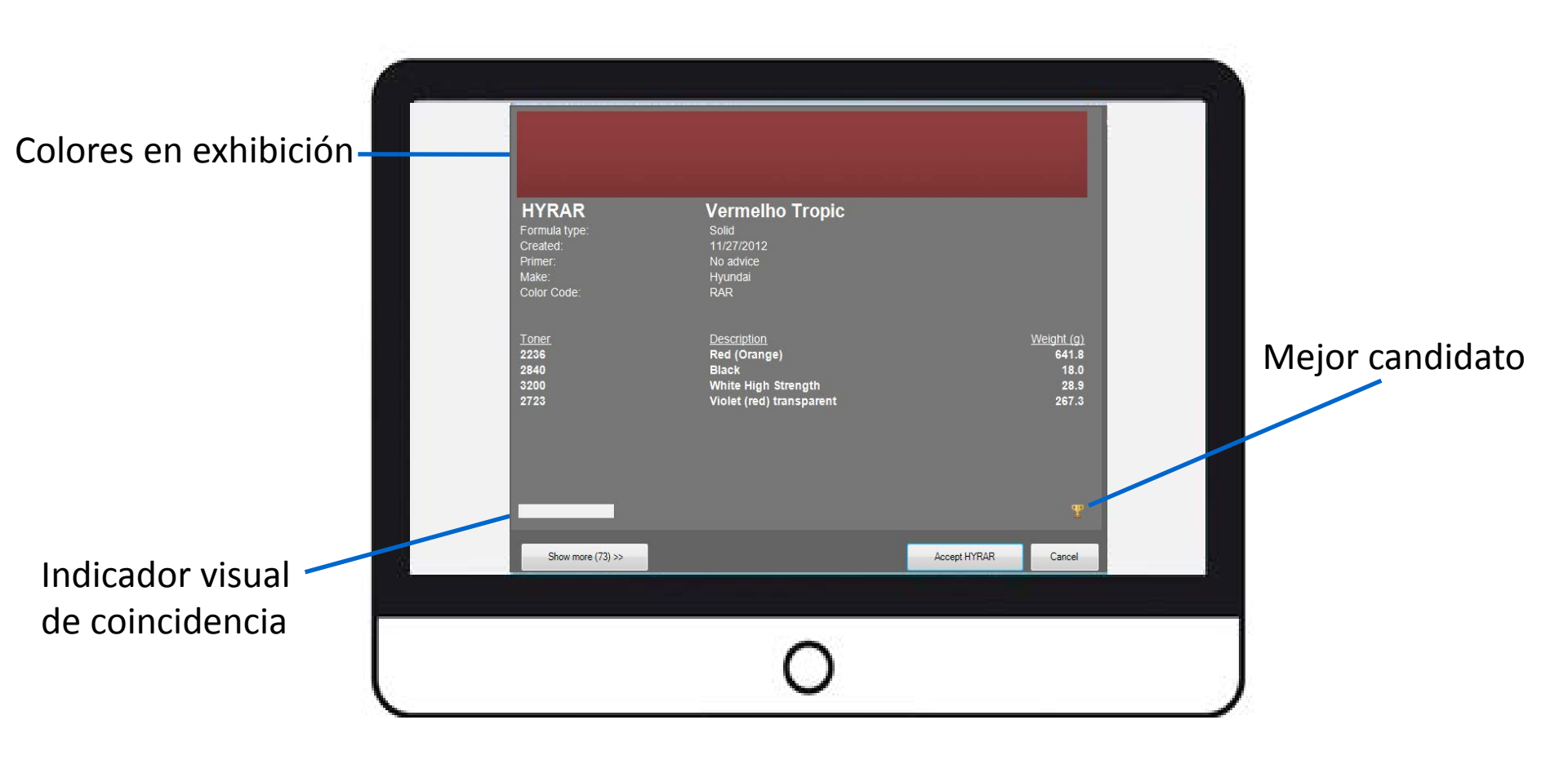

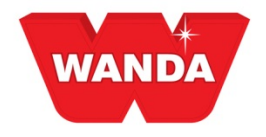

### **COLORPRO y AUTOMATCHIC**

- ColorPro ahora cuenta con un módulo de medición
- Conectar con AM3 o el nuevo AMV
- Smart Search para encontrar la fórmula correcta

| Jusqueda X                                                                                                    | Hediciones  |                      |              |                 |       |           |      |  |
|----------------------------------------------------------------------------------------------------|-------------|----------------------|--------------|-----------------|-------|-----------|------|--|
| Innambleders Plota Propiose<br>Complementos Hediciones<br>Tados • •<br>Conscilio do produto<br>Descritic do produto<br>Conscilio do produto<br>Conscilio | Descripción | <sup>C</sup> Estatus | Dependiadora | Tipo de effetta | feda  | Medds por | Lhea |  |
| Nedda por<br>Redda por<br>Rodar P6-Lingter<br>India monta<br>Storgtar                                                                                                    |             |                      |              | Recebendo me    | doles |           |      |  |

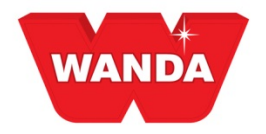

### **Usuarios AM3**

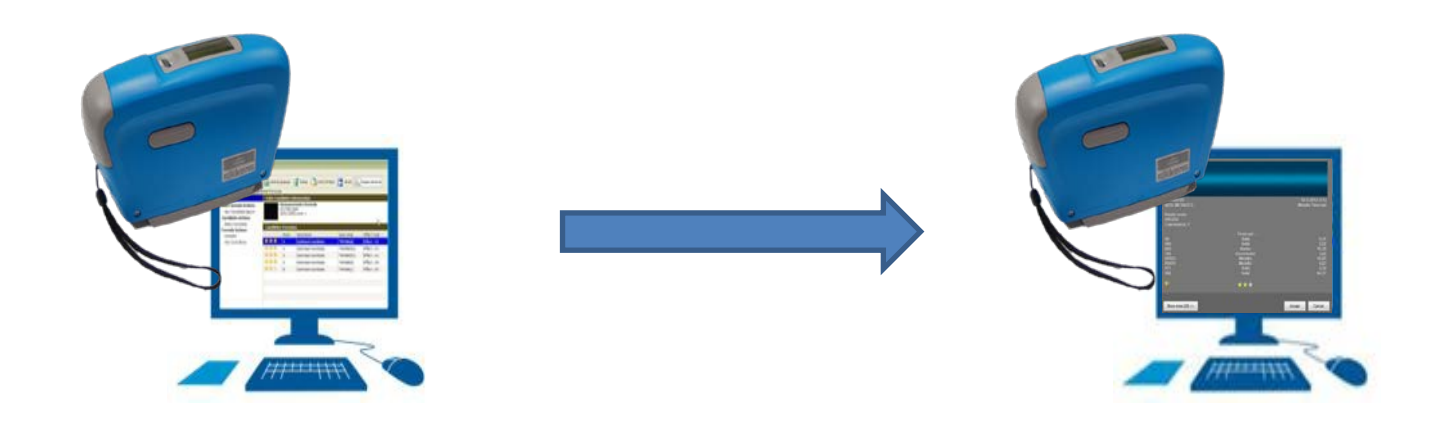

No hay necesidad de que los clientes AM3 se cambien a Automatchic Vision. Ambos utilizan los mismos 3 ángulos y motores de búsqueda

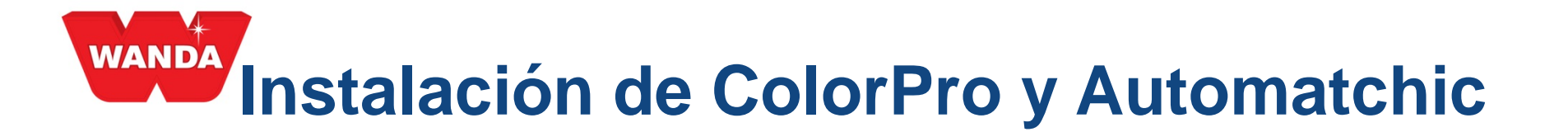

El instalador de ColorPro será el mismo para todos los clientes, la diferencia es que aquellos que usan el espectrofotómetro, deberán solicitar la instalación de Automatchic de la siguiente manera:

REQUISITOS DE EQUIPO REQUERIDOS PARA INSTALACIÓN DEL MÓDULO AUTOMATCHIC:

Procesador: Intel Core 2 Duo o superior HD-100 GB Memoria RAM: 3.0 GB Sistema operativo: Windows 7 o superior

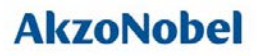

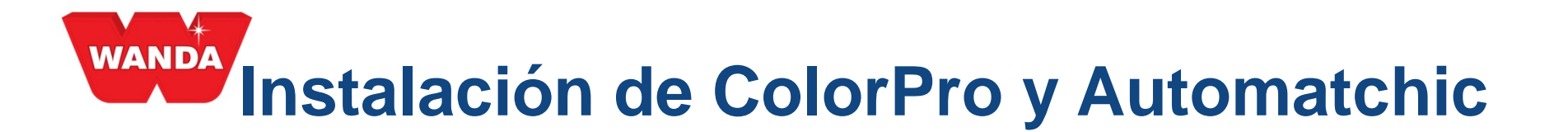

1) Abra la carpeta de instalación y haga clic en el Ícono ColorProSetup.EXE para iniciar el programa de instalación.

| 🌗 Data                                       | 22/01/2016 10:30 | File folder        |            |
|----------------------------------------------|------------------|--------------------|------------|
| Docs 2                                       | 22/01/2016 10:30 | File folder        |            |
| \rm HTML                                     | 22/01/2016 10:30 | File folder        |            |
| MMU                                          | 22/01/2016 10:30 | File folder        |            |
| Products                                     | 14/01/2016 18:16 | File folder        |            |
| Automatchic.bak                              | 26/10/2015 07:34 | BAK File           | 471.383 KB |
| <ul> <li>AutomatchicDataSetup.exe</li> </ul> | 20/01/2016 16:38 | Application        | 593 KB     |
| Autorun.inf                                  | 22/05/2012 07:08 | Setup Information  | 1 KB       |
| 🗿 Branding.ini                               | 09/11/2015 14:16 | Configuration sett | 1 KB       |
| ColorPro.txt                                 | 20/01/2016 16:46 | Text Document      | 1 KB       |
| <ul> <li>ColorProSetup.exe</li> </ul>        | 20/01/2016 16:42 | Application        | 61.236 KB  |
| 🛃 Logo.bmp                                   | 22/09/2008 14:38 | Bitmap image       | 2 KB       |
| splash.bmp                                   | 09/12/2013 09:20 | Bitmap image       | 736 KB     |
|                                              |                  |                    |            |

# Instalación de ColorPro y Automatchic

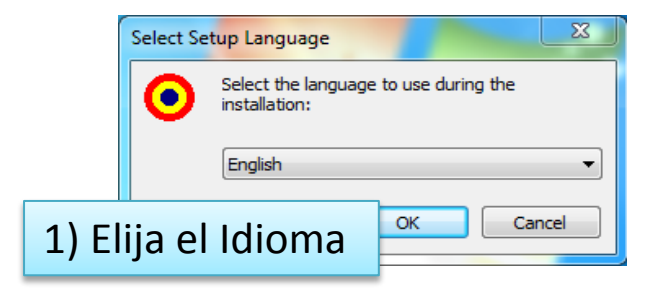

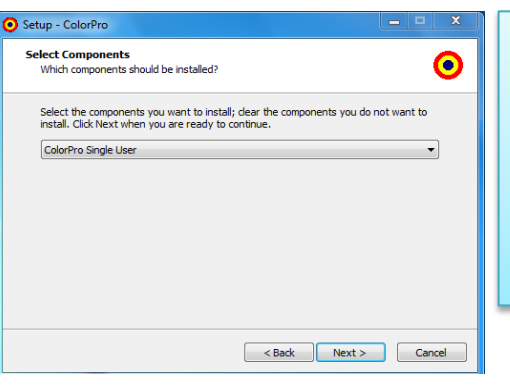

3) Elija el tipo de instalación: usuario simple o Firebird y después del Servidor de cliente para instalación de red. Proceso habitual.

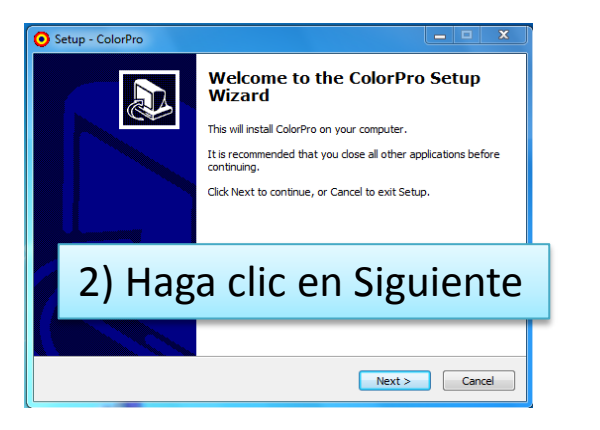

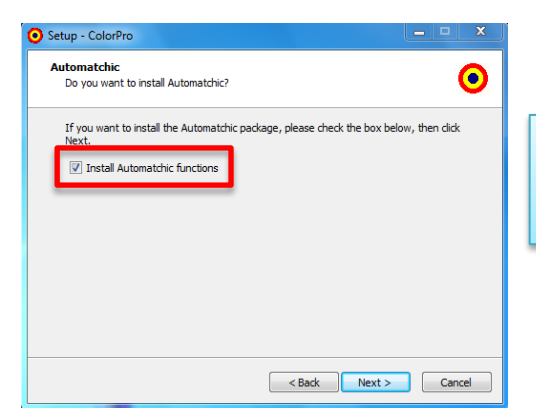

4) Seleccione la opción "Instalar funciones de Automatchic".

## Instalación de ColorPro y Automatchic

| Setup - ColorPro                                                                                                    | Setup - ColorPro                                                                                                    |
|----------------------------------------------------------------------------------------------------|----------------------------------------------------------------------------------------------------|
| Select Start Menu Folder<br>Where should Setup place the program's shortcuts?                                                                                                    | Ready to Install<br>Setup is now ready to begin installing ColorPro on your computer.                                                                                                    |
| Setup will create the program's shortcuts in the following Start Menu folder. To continue, dick Next. If you would like to select a different folder, dick Browse. AkzoNobel Browse | Click Install to continue with the installation, or click Back if you want to review or<br>change any settings.<br>Setup type:<br>ColorPro Single User<br>Selected components:<br>ColorPro<br>Documentação<br>Elected components |
| 5) CoNserve el nombre de AkzoNo                                                                                                    | bel                                                                                                    |
| y haga clic en Siguiente                                                                                                    | Start Menu folder:<br>AkzoNobel                                                                                                    |
| <back next=""> Cancel</back>                                                                                                    | < Back Install Cancel                                                                                                    |
| Setup - ColorPro                                                                                                    | Setup - ColorPro                                                                                                    |
| Select Additional Tasks<br>Which additional tasks should be performed?                                                                                                    | Installing<br>Please wait while Setup installs ColorPro on your computer.                                                                                                    |
| Select the additional tasks you would like Setup to perform while installing ColorPro,<br>then click Next.<br>Additional icons:                                                     | Extracting files<br>C:\Program Files (x86)\ColorPro\DBUtil.exe                                                                                                    |
|                                                                                                    |                                                                                                    |

## Instalación de ColorPro y Automatchic

#### 9) Este paso inicia la instalación de los controladores Automatchic

| FTDIChip CDM Drivers                                                                                                    |                                                                                                    |
|----------------------------------------------------------------------------------------------------|----------------------------------------------------------------------------------------------------|
| FTDIChip CDM Drivers<br>Click 'Extract' to unpack version 2.08.30 of FTDI's Windows<br>Driver package and launch the installer. | Device Driver Installation Wizard                                                                                                    |
| 9) Extraer                                                                                                    | Completing the Device Driver<br>Installation Wizard                                                                                                    |
| WWW.Rdichip.com                                                                                                    | The drivers were successfully installed on this computer.<br>You can now connect your device to this computer. If your device<br>came with instructions, please read them first. |
| < Back Extract Cancel                                                                                                    | 11) Finalizar                                                                                                    |
| Device Driver Installation Wizard                                                                                               | Driver Name Status                                                                                                    |
| Welcome to the Device Driver<br>Installation Wizard!                                                                            | <ul> <li>✓ FTDI CDM Driver Packa Ready to use</li> <li>✓ FTDI CDM Driver Packa Ready to use</li> </ul>                                                                           |
|                                                                                                    | < Back Finish Cancel                                                                                                    |
| 10) Siguiente >                                                                                                    |                                                                                                    |
| To continue, click Next.                                                                                                    |                                                                                                    |
| < Back Next > Cancel                                                                                                    |                                                                                                    |

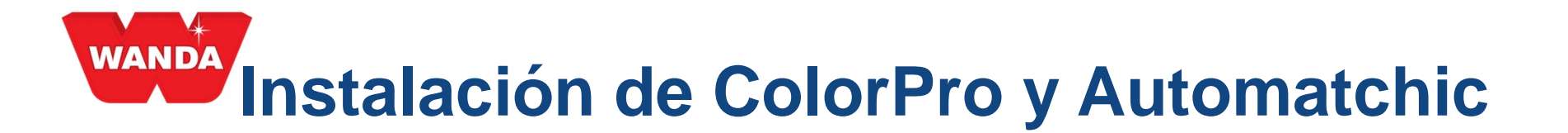

12) En el siguiente paso seguiremos con la instalación de la base de datos SQL Automatchic, todo el proceso se produce de forma automática, sin intervención del usuario

| Extracting File: | x64\setup\sql_common_core_msi\windows\ga |
|------------------|------------------------------------------|
| To Directory:    | c:\107e0c4d40e5ce62b9                    |

| 🐮 SQL Server 2008 R2 Setup                            |                                                                     |                       |
|-------------------------------------------------------|---------------------------------------------------------------------|-----------------------|
| Setup Support Files<br>Click Install to install Setup | Support files. To install or update SQL Server 2008 R2, these file: | s are required.       |
| Setup Support Files                                   | The following components are required for SQL Server                | Setup:                |
|                                                       | Feature Name Status                                                 |                       |
|                                                       | Setup Support Files In Progress                                     |                       |
|                                                       |                                                                     |                       |
|                                                       | ExecuteStandardTimingsWorkflow                                      |                       |
|                                                       |                                                                     |                       |
|                                                       | [                                                                   | < Back Install Cancel |

SQL Server 2008 R2

Please wait while SQL Server 2008 R2 Setup processes the current operation.

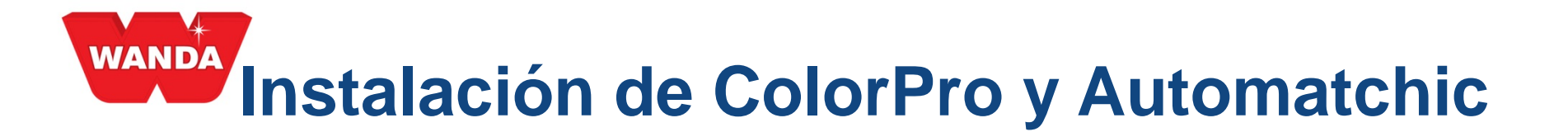

#### 13) Finalización de la instalación del sistema.

| Setup - Automatchic Database                                                          | Database                                                                                      |                           |
|---------------------------------------------------------------------------------------|-----------------------------------------------------------------------------------------------|---------------------------|
| Installing<br>Please wait while Setup installs Automatchic Database on your computer. |                                                                                               |                           |
| Extracting files<br>c:\\MSSQL10_50.AUTOMATCHIC\MSSQL\Backup\Automatchic.bak           | 16) Solocción do                                                                              |                           |
|                                                                                       | 10) Selection de                                                                              |                           |
|                                                                                       | lineas de producto y                                                                          | 18) :::Está listolli il a |
| 14) Instalación en curso                                                              | cliente, haga clic en                                                                         |                           |
|                                                                                       | Siguiente >                                                                                   | instalación de ColorPro y |
| Cancel                                                                                |                                                                                               | Automatchic ha            |
|                                                                                       | Continue                                                                                      | finalizado con éxito! Vea |
| Setup - ColorPro                                                                      | Setup - ColorPro                                                                              |                           |
| Select Distribution What ColorPro distribution should be installed?                   | Completing the ColorPro Setup<br>Wizard                                                       | en las siguientes         |
| Select a ColorPro distribution which Setup should install, then click Next.           | Setup has finished installing ColorPro on your computer. The                                  | diapositivas cómo         |
| USA - 2016                                                                            | application may be indicated by selecting the installed icons.<br>Click Finish to exit Setup. | configurar y utilizar su  |
|                                                                                       |                                                                                               | sistema                   |
| 15) Seleccione la distribución                                                        |                                                                                               |                           |
| v haga clic on Siguionto >                                                            |                                                                                               |                           |
| y haga chic en siguiente >                                                            | 17) Completar                                                                                 |                           |
| Next >                                                                                | < Back Finish                                                                                 |                           |
|                                                                                       |                                                                                               |                           |

### Configuración de ColorPro

| OcolorPro & Automatchic TEST              |                          |                                   |                              |
|-------------------------------------------|--------------------------|-----------------------------------|------------------------------|
| <sup>:</sup> Colors Formulas Registers Re | eports Tools System Help |                                   |                              |
| M M %   8   💷   🙁 ≽ 🔌                     | » (۵) 🗈 🔁 🔁 🛯 🖉          | I 🖬 🖗 🚔 🖬                         |                              |
| Search ×                                  | Formulas                 |                                   | ×                            |
| Ancillaries Measurements                  |                          |                                   |                              |
| Ochi Fleet Own                            |                          |                                   |                              |
| Product code                              |                          |                                   |                              |
| Product description                       | Configuration            |                                   |                              |
| Ī                                         | Comgulation              |                                   |                              |
| 2001 Year                                 | 8                        | Automatchic                       |                              |
|                                           | Preferences              | Device                            |                              |
| OEM                                       |                          | AutoVision 👻                      | Test connection              |
|                                           | Interface                |                                   |                              |
|                                           | Also I                   |                                   |                              |
| Color group                               | Scale                    |                                   | 3                            |
|                                           |                          |                                   |                              |
| Search F6 - Clear                         | Courth                   |                                   |                              |
|                                           | Search 1                 |                                   |                              |
| Legend                                    |                          |                                   |                              |
| 🤌 Greener                                 | Label                    |                                   |                              |
| A Redder                                  |                          |                                   |                              |
| Bluer     Conside                         | Tax invoice              |                                   |                              |
| Lighter                                   |                          | 2                                 |                              |
| Darker                                    | Automatchic              | <b>∠</b>                          |                              |
| © Coarser                                 | ColorPro                 | _                                 |                              |
| G G Stronger tendency                     | CONST.                   |                                   |                              |
|                                           | C School Source          | Techline                          | Dúvidas?                     |
|                                           |                          | Atendimento ao Cliente Automotivo | sac.automotive@akzonobel.com |
|                                           | •                        |                                   | •                            |

AkzoNobel

- Después de abrir ColorPro, vaya a: Sistema >> Configuración
- 2) Seleccione el ícono Automatchic
- Conecte el espectrofotómetro a través del cable USB al ordenador y seleccione el dispositivo que está utilizando del menú desplegable de dispositivos, a continuación, haga clic en Probar conexión.
   Después de que aparezca el mensaje de éxito haga clic en

Aceptar.

Si usted no tiene éxito, compruebe el cable de conexión o puerto.

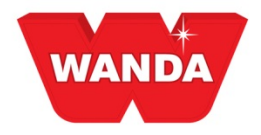

### Cómo utilizar el producto

A través de la Pestaña de mediciones los clientes tendrán acceso al módulo de medición. Es posible filtrar las mediciones ya realizadas mediante el uso de las opciones que se muestran en la figura siguiente:

| Estado: | • |
|---------|---|
|---------|---|

**Para la sincronización:** Se han añadido detalles de las muestras (descripción, marca, código, efecto) a ColorPro y están listos para sincronizarse con Automatchic

Medido: La muestra de color se ha medido y sincronizado

**Mezclado:** La fórmula SmartSearch ha sido aceptada y mezclada a través de la escala

**Pintar/Borrar:** Se hizo clic en el botón de fórmula correcta y la información se envía al espectrofotómetro

**Para corrección:** Se midió el rociado se midió y tal medición fue enviada de vuelta a ColorPro

**Corregido:** a fórmula corregida fue aceptada y mezclada a través de la escala

| OcolorPro & Automatchic TEST               |                 |               |       |             |      |             |         | - O X |
|--------------------------------------------|-----------------|---------------|-------|-------------|------|-------------|---------|-------|
| <sup>E</sup> Colors Measurements Registers | Reports Tools S | ystem Help    |       |             |      |             |         |       |
| ê 🗛 🏘 🎭 🛢  😫 🜭 🌭 🖉                         | ۹ 😒 🙆   🖺 ا 🔇   | 💫 💷 🛄 😰 🗄 📝 🛙 | P 🖥 🖻 |             |      |             |         |       |
| Search ×                                   | Measurements    |               | _     |             |      |             |         |       |
| Ancillaries Measurements                   |                 | Status        | T (EM | Effect type | Date | Measured by | Product |       |
| Al  For synchronization                    |                 |               |       |             |      |             |         |       |
| Measured<br>Mixed<br>Paint/Clear           |                 |               |       |             |      |             |         |       |
| Corrected                                  |                 |               |       |             |      |             |         |       |
| Product                                    |                 |               |       |             |      |             |         |       |
| Measured by                                |                 |               |       |             |      |             |         |       |
| Search F6 - Clear                          |                 |               |       |             |      |             |         |       |
| Add measurement Synchronize                |                 |               |       |             |      |             |         |       |
|                                            |                 |               |       |             |      |             |         |       |
|                                            |                 |               |       |             |      |             |         |       |
|                                            |                 |               |       |             |      |             |         |       |
|                                            |                 |               |       |             |      |             |         |       |
|                                            | 0               | 0 ms          |       |             |      |             |         |       |
|                                            |                 | ADMIN         |       |             |      |             |         |       |

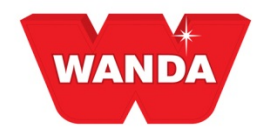

### Cómo utilizar el producto

**Descripción de medida:** Búsquedas en base a la descripción de la medida provista por el usuario

Activo desde: Búsquedas a la fecha en que se tomó la medida

**OEM:** Búsquedas respecto a una marca de auto relacionada con la medición

**Producto:** Búsquedas en la línea de productos fijada para la medición

**Medido por:** Búsquedas respecto al usuario que realizó la medición

|                                     | × Heasurements |        |       |             |      |             |         |
|-------------------------------------|----------------|--------|-------|-------------|------|-------------|---------|
| XEM Fleet 0<br>Nacillaries Measurem | ents           | Status | C OEM | Effect type | Date | Measured by | Product |
| Status                              |                |        |       |             |      |             |         |
| Measurement description             |                |        |       |             |      |             |         |
| Active since                        |                |        |       |             |      |             |         |
|                                     |                |        |       |             |      |             |         |
|                                     |                |        |       |             |      |             |         |
| Product                             |                |        |       |             |      |             |         |
| Measured by                         |                |        |       |             |      |             |         |
| Search F6 - C                       | iear           |        |       |             |      |             |         |
|                                     |                |        |       |             |      |             |         |

| ANDA | OEI         | 4<br>cillaries | Fleet    | leasu   | Own<br>rements |
|------|-------------|----------------|----------|---------|----------------|
|      | <b>0-</b> 1 | Status         |          |         | •              |
|      | Ξ           | Measu          | rement d | lescrip | tion<br>•      |
|      | 2007        | Active         | since    | _       | •              |
|      | <b></b>     | OEM            |          |         |                |
|      |             | Produc         | t        |         |                |
|      |             | Measu          | red by   |         | <b>•</b>       |
|      | (           | Sear           | ch       | F       | ▼<br>6 - Clear |
|      |             | A              | dd measu | ureme   | nt             |
|      |             |                | Synchro  | onize   |                |
|      |             |                | Dele     | te      |                |
|      |             |                | Correct  | formu   | la             |
|      |             | -              | Formula  | search  | ı              |
|      |             | Ge             | nerate s | olid co | lor            |

### Cómo utilizar el producto

Añadir medida: Botón utilizado para crear una nueva muestra de color

**Sincronizar:** Envía o recibe las mediciones entre el espectrofotómetro y el Color Pro

#### Borrar: Borra las mediciones

**Fórmula correcta:** Utilice este botón si la fórmula creada por SmartSearch no era lo suficientemente buena y necesita ser corregida (la fórmula debe haberse mezclado a través de la escala para utilizar la función "Fórmula correcta")

**Buscar fórmulas:** Realiza una búsqueda inteligente inicial acerca de la medición y detalles de la muestra de color

**Generar color sólido:** Si no se obtuvieron resultados de una búsqueda de fórmula sólida, ColorPro puede generar una fórmula sólida para usted

### AkzoNobel

W

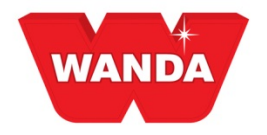

### Métodos de medición Lista de trabajo

Este método se inicia mediante la creación de una muestra de color en ColorPro, para su posterior presentación al espectrofotómetro.

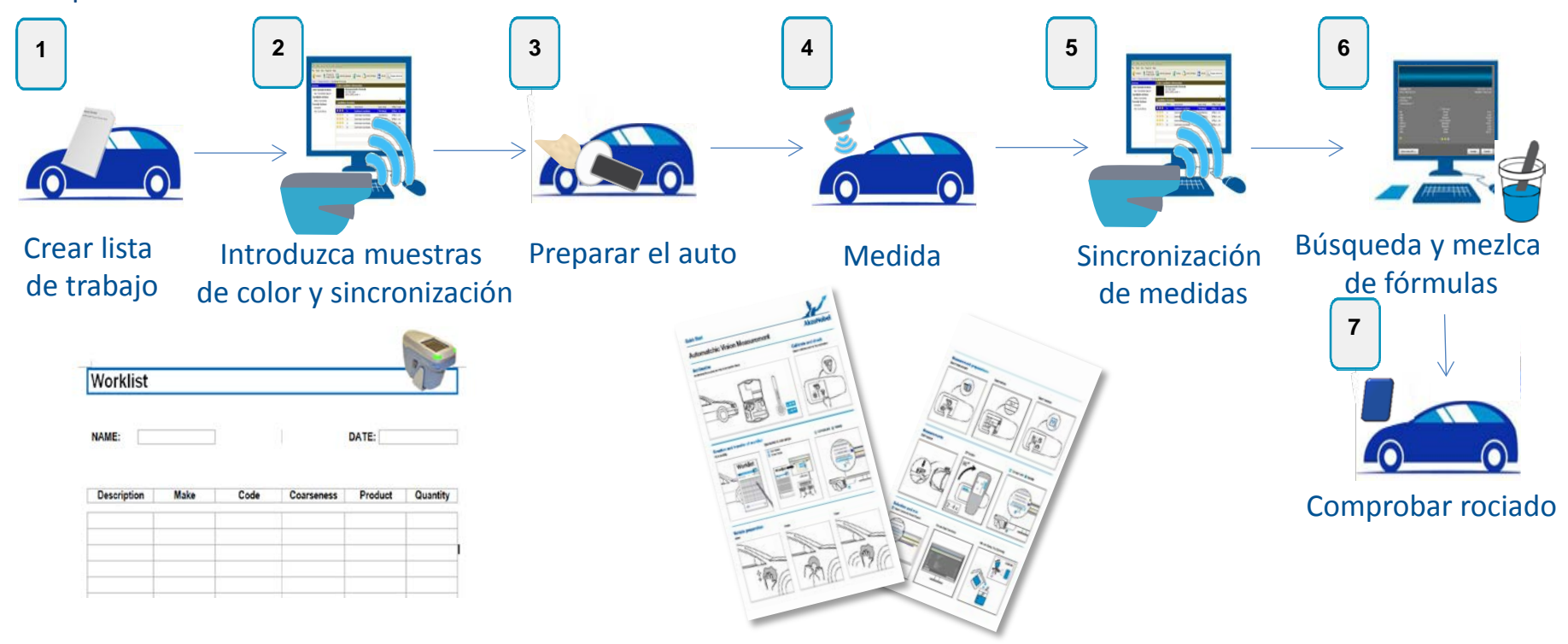

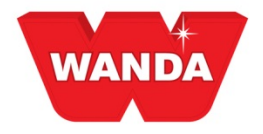

### Métodos de medición Apuntar y disparar

En primer lugar, efectúe la medición en el espectrofotómetro y luego envíela a ColorPro.

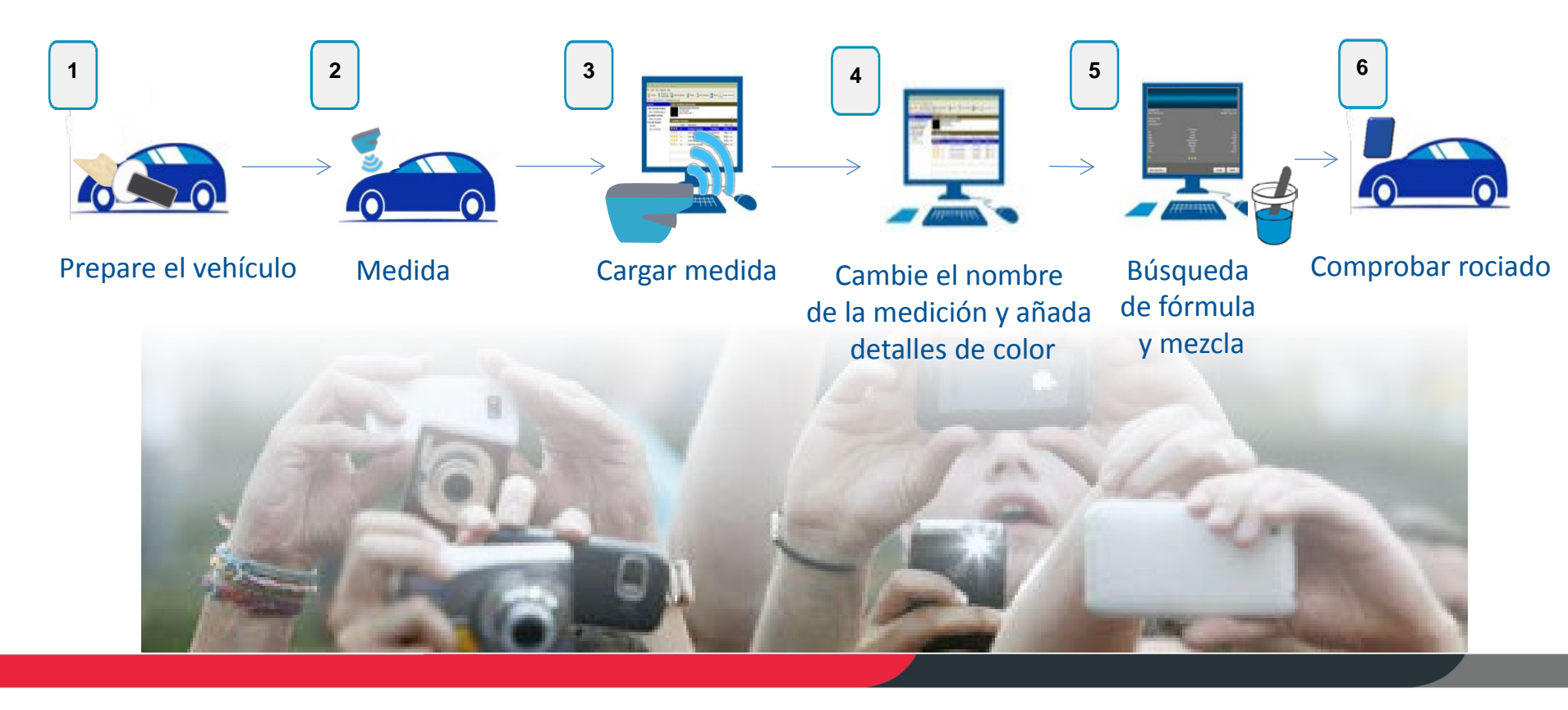

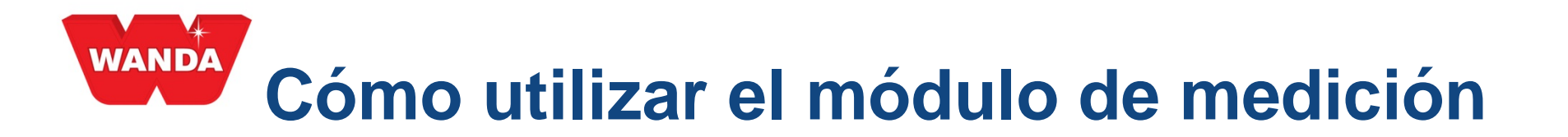

Haga clic **en agregar medición** e ingrese detalles relevantes:

**Descripción:** Descripción del vehículo que está siendo medido o n.º RO

**Producto:** Línea de productos bajo uso

\*Efecto: tosquedad del metálico o sólido

\*OEM: Marca del automóvil

\***Código:** Código de color del vehículo

| : <u>C</u> o | lors Me    | easurements   | : <u>R</u> egisters | <u>R</u> epo                                 | orts <u>T</u> ools | <u>S</u> yst | em <u>H</u> elp       |       |              |      |             |      |             |         |
|--------------|------------|---------------|---------------------|----------------------------------------------|--------------------|--------------|-----------------------|-------|--------------|------|-------------|------|-------------|---------|
| M            | <b># %</b> | 8 🔒           | 🕺 🍝 🏈               | ] ا 🌭                                        | 1 🔒 🎕              | 🔍            | s 💴 👔                 | + 🛛 – | / <b>L</b> L |      |             |      |             |         |
| Sear         | rch        |               | ×                   | i Me                                         | asurement          | 5            |                       |       |              |      |             |      |             |         |
| OE           | M          | Fleet         | Own<br>rements      |                                              | Description        |              | Stat                  | us    | 7 OEM        |      | Effect type | Date | Measured by | Product |
|              | iciliaries | - Trease      |                     | <u>}                                    </u> |                    |              |                       |       |              |      |             |      |             |         |
| <del>م</del> | Status     |               | •                   |                                              |                    |              |                       |       |              |      |             |      |             |         |
|              | Measure    | ement descrip | tion                |                                              |                    |              |                       |       |              |      |             |      |             |         |
| E            |            |               | •                   |                                              |                    | _            |                       |       |              |      |             |      |             |         |
| 2003         | Active s   | ince          |                     |                                              |                    | N            | ew measurem           | ent   |              |      | ×           |      |             |         |
| <b></b>      | Today      |               | •                   |                                              |                    |              | _ <u>D</u> escription |       |              |      |             |      |             |         |
|              | OEM        |               |                     |                                              |                    | н            | RO 23456              |       |              |      |             |      |             |         |
| <b>a</b>     |            |               | -                   |                                              |                    |              | Product               |       | Effect       |      |             |      |             |         |
|              | Product    |               |                     |                                              |                    |              | Wandabase             | IS 💌  | Solid        |      | -           |      |             |         |
|              | Wanda      | a PU HS       | •                   |                                              |                    |              |                       |       |              |      |             |      |             |         |
|              | Measur     | ed by         | -                   |                                              |                    |              | <u>O</u> EM           |       | Code         |      |             |      |             |         |
|              |            |               |                     |                                              |                    |              | Ford                  |       |              |      | _ 11        |      |             |         |
|              | Searc      | h F           | 6 - Clear           |                                              |                    |              |                       |       | 01/          |      |             |      |             |         |
|              | Ad         | d measureme   | nt                  |                                              |                    |              |                       |       | OK           | Cano |             |      |             |         |
|              |            |               |                     |                                              |                    |              | -                     | -     | -            | -    |             |      |             |         |
|              |            | synchronize   |                     |                                              |                    |              |                       |       |              |      |             |      |             |         |

\*indica un campo opcional

## Cómo utilizar el módulo de medición

Después de añadir los detalles de la muestra de color, conecte el espectrofotómetro y haga clic en el botón **Sincronizar**.

Tome su medida y haga clic en **Sincronizar** de nuevo

| O ColorPro & Automatchic TEST | 2    | /                |               |             |             |                    |               |              | • × |
|-------------------------------|------|------------------|---------------|-------------|-------------|--------------------|---------------|--------------|-----|
| Colors Measurements Registers | Rep  | orts Tools Syste | em Help       |             |             |                    |               |              |     |
| i m m % 8 8 🕼 🕺 💊             | ۰    | 🖹   🙆 🌒 🔍 I      | 🖬 💷 😰 i 🖽 📝   | 🗖 🔎 🏭 🖻     |             |                    |               |              |     |
| Search ×                      | i Me | easurements      |               |             |             |                    |               |              | ×   |
| OEM Fleet Own                 |      | Description      | Status        | V OEM       | Effect type | Date               | Measured by   | Product      |     |
| Ancillaries                   |      | RO 23456         | For synchroni | zation Ford | Solid       | 7/25/2016 11:00:54 | Administrador | Wandabase HS |     |
| Status                        |      |                  |               |             |             |                    |               |              |     |
| Measurement description       |      |                  |               |             |             |                    |               |              |     |
| ■                             |      |                  |               |             |             |                    |               |              |     |
| Active since                  |      |                  |               |             |             |                    |               |              |     |
|                               |      |                  |               |             |             |                    |               |              |     |
|                               |      |                  |               |             |             |                    |               |              |     |
| Product                       |      |                  |               |             |             |                    |               |              |     |
| Wandabase HS                  |      |                  |               |             |             |                    |               |              |     |
| Measured by                   |      |                  |               |             |             |                    |               |              |     |
| Search E6 - Clear             |      |                  |               |             |             |                    |               |              |     |
|                               |      |                  |               |             |             |                    |               |              |     |
| Add measurement               |      |                  |               |             |             |                    |               |              |     |
| Synchronize                   |      |                  |               |             |             |                    |               |              |     |
| Delete                        |      |                  |               |             |             |                    |               |              |     |
|                               |      |                  |               |             |             |                    |               |              |     |
|                               |      |                  |               |             |             |                    |               |              |     |
|                               |      |                  |               |             |             |                    |               |              |     |
|                               |      |                  |               |             |             |                    |               |              |     |
|                               |      |                  |               |             |             |                    |               |              |     |
|                               |      |                  |               |             |             |                    |               |              |     |
|                               |      | 1                | 31 ms         |             |             |                    |               |              |     |
|                               |      |                  | ADMIN         |             |             |                    |               |              |     |

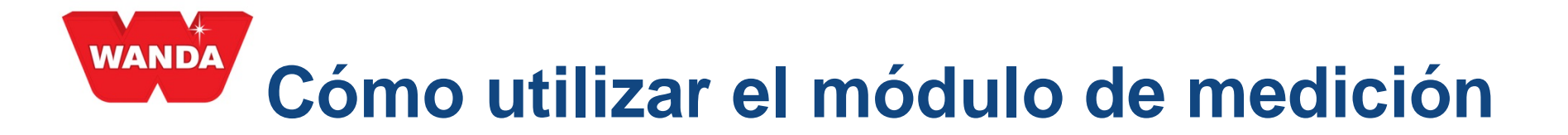

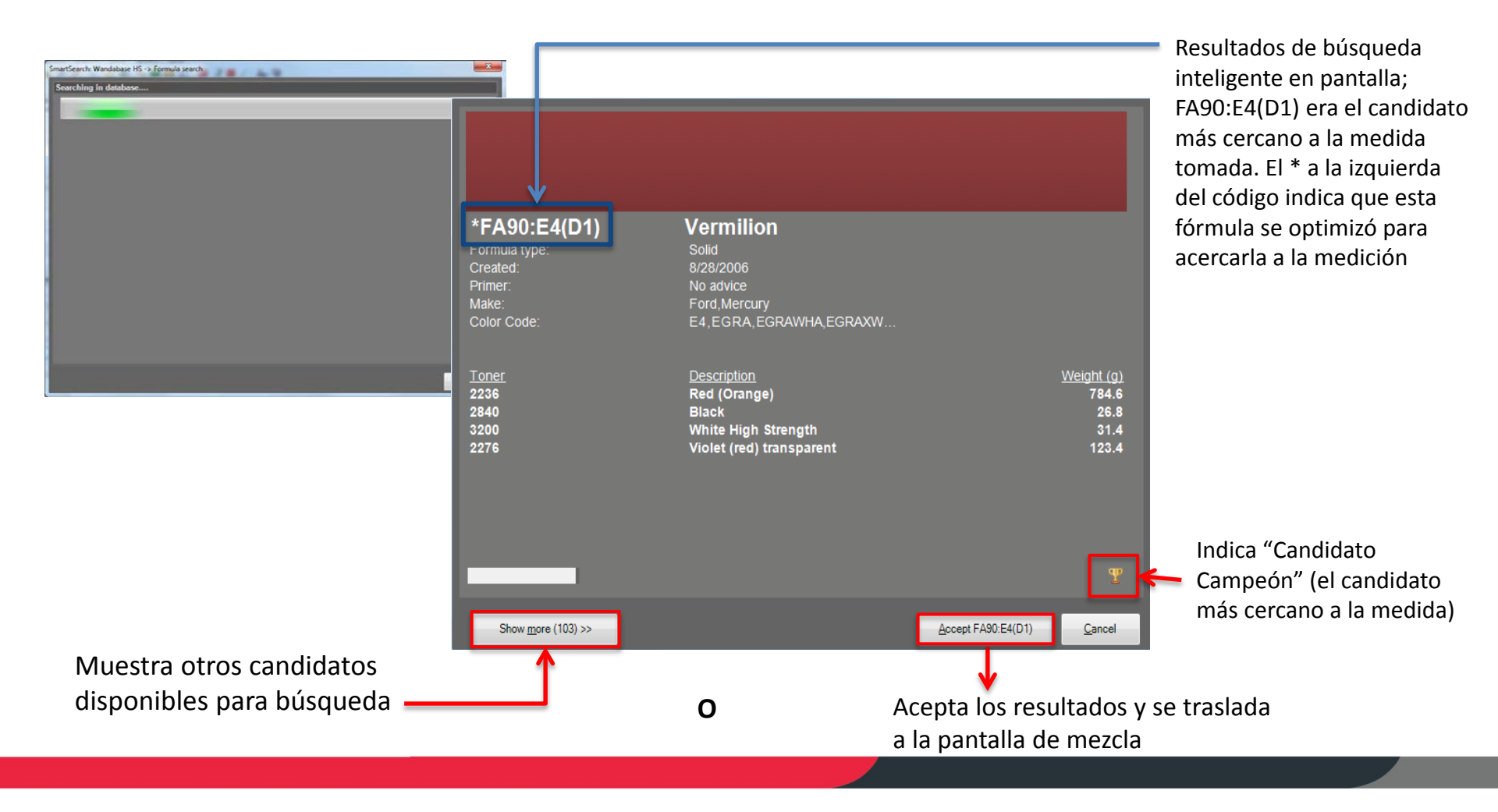

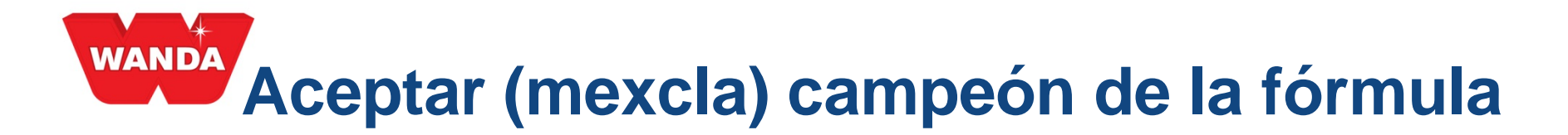

Después de pulsar el botón **Aceptar** en la pantalla de Smart Search, el programa abrirá la pantalla de fórmula ColorPro habitual, donde es posible utilizar todas las funciones disponibles en ColorPro, ver más abajo:

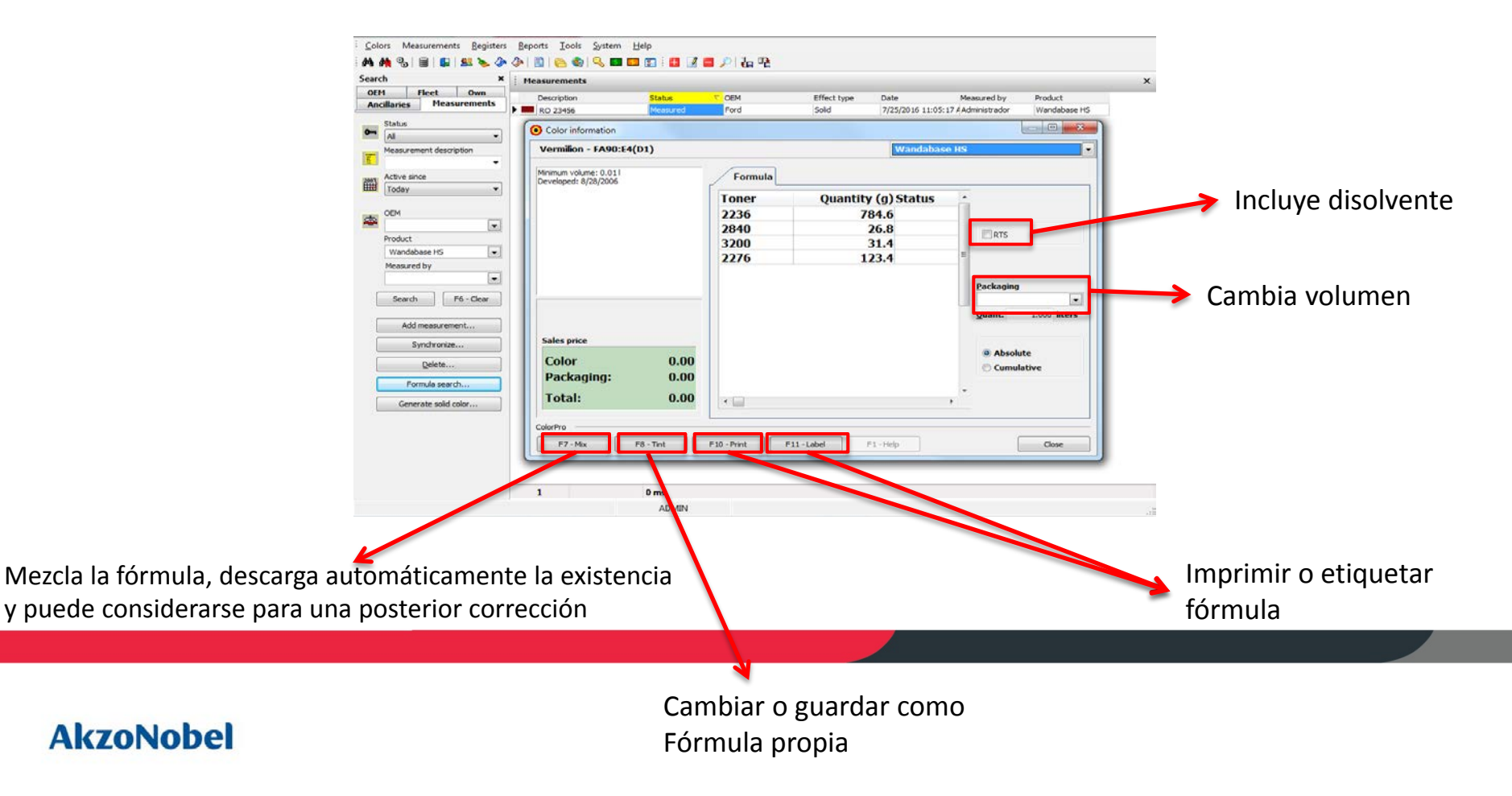

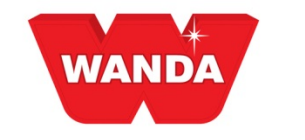

### Botón para búsqueda inteligente "Mostrar Más"

Al hacer clic en el botón **Mostrar Más** en la pantalla del candidato campeón, se mostrarán más opciones. El número de candidatos se puede ajustar con los filtros en la parte izquierda de la pantalla. El candidato campeón visto en la pantalla anterior aparecerá siempre como primer candidato (arriba a la izquierda). La segunda mejor opción será la de la derecha del campeón y así sucesivamente.

| Information                                                                                                    |                                                                                             |                                                                                            |                                                                                             |                                                                                  |                                                                                        |                                                                                              |                                                                                        |                                                                                |                                                                                        |                                                                                   |               | 1        |
|----------------------------------------------------------------------------------------------------|---------------------------------------------------------------------------------------------|--------------------------------------------------------------------------------------------|---------------------------------------------------------------------------------------------|----------------------------------------------------------------------------------|----------------------------------------------------------------------------------------|----------------------------------------------------------------------------------------------|----------------------------------------------------------------------------------------|--------------------------------------------------------------------------------|----------------------------------------------------------------------------------------|-----------------------------------------------------------------------------------|---------------|----------|
| Formula search<br>Wandabase HS                                                                                                    |                                                                                             |                                                                                            |                                                                                             |                                                                                  |                                                                                        |                                                                                              |                                                                                        |                                                                                |                                                                                        |                                                                                   |               | <b>.</b> |
| Search 🖀                                                                                                    |                                                                                             |                                                                                            |                                                                                             |                                                                                  |                                                                                        |                                                                                              |                                                                                        |                                                                                |                                                                                        |                                                                                   |               | 4 H.     |
|                                                                                                    |                                                                                             |                                                                                            |                                                                                             |                                                                                  |                                                                                        |                                                                                              |                                                                                        |                                                                                |                                                                                        |                                                                                   |               | 4 H.     |
| 📥 Make 💼                                                                                                    |                                                                                             |                                                                                            |                                                                                             |                                                                                  |                                                                                        |                                                                                              |                                                                                        |                                                                                |                                                                                        |                                                                                   |               |          |
| Acture (2)     Affa (Komen (2)     Affa (Komen (2)     Bayny (3)     Charve (1)     Cashibac (2)     Charve (1)     Cashibac (2)     Charve (1)     Charve (1)     Charve (1)     Cooky (1)     Doogleng (2)     Chave (2)     Cooky (1)     Doogleng Paugeot (1)     Doogleng Paugeot (1)     Cooky (1)     Cooky (1)     Cook | *FA90:E4(D1)<br>Description:<br>Formuka type:<br>Created:<br>Primer<br>Make:<br>Color Code: | Vermilion<br>Solid<br>9/28/2005<br>No struct<br>Ford Meloury<br>E4 EGRA EGRAW              | *FRD30034(L)<br>Description:<br>Formula type:<br>Created.<br>Primer<br>Make:<br>Color Code: | Vermelitio Bari<br>Solid<br>7/13/2007<br>Nei advice<br>Port<br>601,78,8863-A.CD. | *FRD30001(D<br>Description<br>Formula type<br>Crasted<br>Primer<br>Make<br>Color Code: | 1)<br>Vermeiho Italia<br>Solid<br>S/26/2013<br>No advice<br>Fore<br>Fore<br>076,3TP,4465,EEA | *FRD30034<br>Description.<br>Formula type<br>Created<br>Primer<br>Make:<br>Color Code: | Vermettis Bari<br>Solid<br>1720/2006<br>Pord, froiter<br>402, 501.78, 8653-A   | *FRD30001(D<br>Description<br>Formula type<br>Created<br>Physe<br>Make<br>Color Code   | Vermeiho Italiaa<br>Solid<br>4/20/2013<br>No attvice<br>Ford<br>07/6/3TP,4465,EEA |               | 8        |
| Honda (3)                                                                                                    | TROPOST                                                                                     |                                                                                            |                                                                                             |                                                                                  |                                                                                        |                                                                                              |                                                                                        |                                                                                |                                                                                        |                                                                                   |               |          |
| improvement()     if (7)     improvement()     improvement()  | FA3005E<br>Description.<br>Formula type<br>Created<br>Primer:<br>Make<br>Color Code         | Nilty Red<br>Solid<br>10/7/2005<br>No advice<br>Ford<br>A1T,FA3005E,TF0<br>A1T,FA3005E,TF0 | *FRD30034(O<br>Description:<br>Formula type<br>Created<br>Primer<br>Make<br>Color Code      | Vermeltio Bari<br>Solid<br>10/21/2006<br>No advice<br>Ford<br>501,78,8053-A,CD   | *VOL601<br>Description<br>Formula type<br>Created<br>Primer<br>Make<br>Color Code      | Classic Red<br>Bolid<br>6/10/2004<br>No advice<br>Ford, Volvo<br>088455, 32518,601,          | *FA90:E4(D)<br>Description<br>Formula type<br>Created<br>Primer<br>Make<br>Color Code  | Vermillon<br>Solid<br>10/28/2005<br>No advice<br>Pord.Mercury<br>E4.EGRA.EGRAW | *FRD0832(B)<br>Description<br>Formula type<br>Created<br>Primer<br>Make.<br>Color Code | Rio Red<br>Solid<br>12/13/2005<br>No advice<br>Ford<br>0832.PJG                   |               |          |
| Poynioutin (1)     Remault (3)     Solutin Corporation (1)     Solutin Corporation (1)     Solutin (1)     Solutin (1)     Solutin (1)     Toylog (1)     Trofler (1)     Vauchal (2)                                                                                                    | *FRD30034(B<br>Description<br>Formula type                                                  | )<br>Vermeiho Bari<br>Solid                                                                | *FRD30015<br>Description<br>Formula type:                                                   | Vermelho Morisco<br>Solid                                                        | *FRD30034(D<br>Description<br>Formula type                                             | )<br>Vermeiho Bari<br>Solid                                                                  | *FRD30026<br>Description<br>Formula type                                               | Vermelho Arpoador<br>Solid                                                     | *FRD30001<br>Description<br>Formula type                                               | Vermelho Italia<br>Solid                                                          |               |          |
| Volkswagen (1)<br>Volvo (2)                                                                                                    | Created:<br>Primer<br>Make<br>Color Code                                                    | 1/20/2006<br>No advice<br>Ford<br>501,78.8653-A.CD                                         | Created<br>Primer<br>Make<br>Color Code                                                     | 1/18/2005<br>No advice<br>Ford<br>4494,FEU30015,F                                | Created<br>Primer<br>Make<br>Color Code:                                               | 7/26/2005<br>No advice<br>Ford<br>501,78.8653-A.CD                                           | Created<br>Primer<br>Make<br>Cotor Code:                                               | 12/23/2011<br>No advice<br>Ford<br>SRTAWWA 5RTAX                               | Created<br>Primer<br>Make<br>Color Code                                                | 1/18/2005<br>No advice<br>Ford<br>078,3TP,4465,EEA                                |               | -        |
| << Show jess                                                                                                    |                                                                                             |                                                                                            |                                                                                             |                                                                                  |                                                                                        |                                                                                              |                                                                                        |                                                                                |                                                                                        | Accept FA90                                                                       | E4(D1) Cancel | and the  |
|                                                                                                    |                                                                                             |                                                                                            |                                                                                             |                                                                                  |                                                                                        |                                                                                              |                                                                                        |                                                                                |                                                                                        |                                                                                   |               |          |

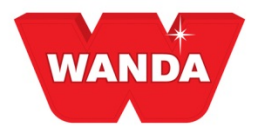

| Information                                                                                                    |   |
|----------------------------------------------------------------------------------------------------|---|
| Formula search<br>Wandabase HS                                                                                                    |   |
| 🔺 Search                                                                                                    | Û |
|                                                                                                    |   |
| Coarseness                                                                                                    | Û |
| <ul> <li>☑ 0 (1)</li> <li>☑ 1 (11)</li> <li>☑ 2 (27)</li> <li>☑ 3 (42)</li> <li>☑ 4 (14)</li> <li>☑ 5 (2)</li> </ul>                                                                                                    |   |
| 🔺 Formula type                                                                                                    | Û |
| <ul> <li>Metallic (7)</li> <li>Metallic Pearl (5)</li> <li>Pearl (0)</li> </ul>                                                                                                    |   |
| 🔺 Make                                                                                                    | Î |
| <ul> <li>Acura (0)</li> <li>Audi (1)</li> <li>Buick (0)</li> <li>Cadillac (0)</li> <li>Chevrolet (0)</li> <li>Chrysler (0)</li> <li>ColorMap (0)</li> <li>Daewoo (0)</li> <li>Daihatsu (0)</li> <li>Dodge (0)</li> <li>Dongfeng Yueda Kia (1)</li> <li>FAW-Volkswagen (0)</li> <li>Fiat (0)</li> <li>Ford (2)</li> </ul> |   |

### Filtros "Mostrar más" de Smart Search

Desde la pantalla donde aparecen más opciones usted puede filtrar los resultados por:

Búsqueda (Escriba cualquier texto libre en la caja)

Tosquedad

Tipo de fórmula

Marca (marca automotriz OEM)

Utilice los cuadros de texto para filtrar según sea necesario.

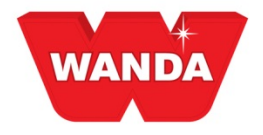

### Smart Search compara las fórmulas

Para comparar las fórmulas de diferentes candidatos, seleccione los candidatos deseados haciendo clic con el botón izquierdo del ratón sobre cada uno.

Al pulsar el botón **Comparar** se abrirá la pantalla para comparar fórmulas.

|                                                                                                    | C Information<br>Formula march<br>Warnialcaw IV3<br>Search                                                                                                    |                                                                                      |                                                                                              |                                                                                                    |                                                                                  |                                                                                           |                                                                                        |                                                                                         |                                                                                    |                                                                                          |                                                                                         | Fornis stand<br>Fornis stand<br>Storth. E                                                                                                    |                                                                                        |                                                                                |                                                                                    |                                                                          |                                                                                                   |                                                                                           |                                                                                            |                                                                                                    |  |
|----------------------------------------------------------------------------------------------------|----------------------------------------------------------------------------------------------------|--------------------------------------------------------------------------------------|----------------------------------------------------------------------------------------------|----------------------------------------------------------------------------------------------------|----------------------------------------------------------------------------------|-------------------------------------------------------------------------------------------|----------------------------------------------------------------------------------------|-----------------------------------------------------------------------------------------|------------------------------------------------------------------------------------|------------------------------------------------------------------------------------------|-----------------------------------------------------------------------------------------|----------------------------------------------------------------------------------------------------|----------------------------------------------------------------------------------------|--------------------------------------------------------------------------------|------------------------------------------------------------------------------------|--------------------------------------------------------------------------|---------------------------------------------------------------------------------------------------|-------------------------------------------------------------------------------------------|--------------------------------------------------------------------------------------------|----------------------------------------------------------------------------------------------------|--|
| No. 00<br>- 000 (000 - 000 (000 - 0                 | A Arata (p)<br>A Arata (p)<br>A Ara | *FA90:E4(D1<br>Description<br>fromus type<br>Creater<br>Patter<br>Male<br>Color Code | I)<br>Sold<br>Sold<br>Sold Sold<br>Sold Sold<br>Faid Nanca<br>Faid Nancay<br>E it EGRA_EGRAW | *FRD30034(L<br>Description<br>Formula type:<br>Oreited<br>Primer<br>Miller<br>Color Code                | )<br>Sold<br>7:12057<br>No 2006<br>Foot<br>Foot<br>Soft 78,1655-A.CO _           | *FRD30001(I<br>Description<br>Formula type<br>Orested<br>Preser<br>Make:<br>Door Code:    | D1)<br>Vertinstio Italia<br>Sout<br>57050115<br>Ana poloca<br>Font<br>075 317,4465 EEA | *FRD30034<br>Description<br>Formula type:<br>Drated<br>Prance<br>Mare<br>Color Cade     | Vermetha Bari<br>Solid<br>1785/000<br>1885/000<br>Ford:Trober<br>402/501/70 8883-4 | *FRD30001(<br>Description<br>Formula hyte:<br>Croated<br>Prema:<br>Mane<br>Color Code:   | D)<br>Vermeteo Italia,<br>Sixit<br>4/25/2213<br>Na Jakece<br>Fard<br>078.3779.4485.EEA. | A cert (c)                                                                                                    | *FA90:E4(D1<br>Desceptori<br>Fermular (pe<br>Desceptori<br>Prove<br>Name<br>Calor Oxfe | )<br>Vermion<br>Sala<br>solsoos<br>No acror<br>Feit (Moray<br>Fa Figan Egan    | *FRD30034<br>Decaylox<br>Fornia type<br>Counted<br>Printr<br>West,FG<br>Color Code | L)<br>Vermine Bei<br>Saki<br>7nasoo<br>Ne atvor<br>For<br>501 71.1651-4. | +FRD3000<br>Descepton<br>Famili hipe<br>Creaked<br>Piner<br>Call Autor<br>Coll Autor<br>Call Cone | I (D1)<br>Verneho Izala<br>Sato<br>Sato<br>Sato<br>Sato<br>Sato<br>Pad<br>OTE JTP JABS EI | *FRD30034<br>Disciplion<br>Formalitype<br>Convalue<br>Primer<br>Mace<br>AC EGC Color Color | Vermetra Bar<br>Solit<br>106000<br>Part, Trater<br>402.501.70.00                                                  |  |
| A specific for specific for | General Materia Fluid (1)     General Materia Fluid (1)     General Materia Fluid (1)     General Materia     General Materia     Montal (1)     Montal (1)     Montal                                                                                                    | FA3005E<br>Descritor<br>Forma type<br>Cosere<br>Prime:<br>Mare<br>Coder Cose         | Nity Rod<br>Sad<br>Torrados<br>No anter<br>Fos<br>Ant Process Tro                            | *FRD30034(C<br>Description<br>Particular<br>Castor<br>Partice<br>Mare<br>Castor Castor<br>Castor Castor | )<br>Verseiho Bar<br>Gold<br>10212006<br>Volativos<br>Fond<br>Sol 76,1665-A-CO   | *VOL601<br>Description<br>Formula type<br>Desired<br>Pome:<br>Mare<br>Gaver Cose:         | Classic Rod<br>Sold<br>Anozozoł<br>Na akrot<br>Fard Volo<br>dośłaść szó la cor         | *FA90:E4(D)<br>Description<br>Formula type:<br>Condect<br>Panes<br>Mare:<br>Cover Cases | Vermilion<br>Solid<br>Tozacowo<br>Tozakie<br>Forst Metany<br>E 4 E OPA LORAY       | *FRD0832(E<br>Description<br>Formula type<br>Cintata<br>Penere<br>Cater Dose             | B)<br>Ros Fined<br>Solida<br>Unacodos<br>Finación<br>Funct<br>October Pala              | Conc. (1)     Concentrations Track (1)     Concentrations Track (1)     Concentrations Track (1)     Concentration (1)     Final Annual (1)     Final Annual (1)     Concentration (1)     Concentration (1)                                                                                                    | 700000<br>2020<br>2040<br>2020<br>2020<br>2020<br>2020<br>202                          | Descatten<br>Red (Conge)<br>Black<br>Weber Hyn Stongst<br>Welet (Hef) Itanspar | Vegit up Taker<br>194.5 2224<br>214.3 2040<br>214.2 205<br>121.4 2275              | Desistan<br>Red (Dangel<br>Buck<br>Mick Mg Reegth<br>View (Hel) Hanspar  | Victoria Surer<br>1741 2234<br>253 2044<br>321 2255<br>1341 2255                                  | Creations<br>Real (Change)<br>Wolter (Ing) Stemptin<br>Wolter (Ing) Stangen<br>Order and  | 200001120 Toner<br>4448 2020<br>1243 3000<br>1984 3940<br>1984 3940<br>2944                | Cestation<br>Rel (Dange)<br>Wele nigh Steegth<br>Bielet (Hel) (Tanger,<br>Vielet (Hel) (Tanger,<br>Yellow (conge) |  |
|                                                                                                    | B Popol (1)<br>B Popol (2)<br>B Ren 4 (2)<br>B Ren 4 (2)<br>B Ren | *FRD30034(E<br>Description<br>Formula type<br>Ownee<br>Primer<br>Mate<br>Cater Code  | B)<br>Vermatus Bari<br>Sada<br>Lacosocol<br>Ma achice<br>Pere<br>Sort 78,0963-4,CD           | *FRD30015<br>Description<br>Formal type<br>Connect<br>Name<br>Color Code                                | Vesselito Motoco<br>Solid<br>Inilizatos<br>No atvice<br>Fatt<br>Adda (PRL00nt5 F | *FRD30034(<br>Description<br>Formula type<br>Convolution<br>Primet<br>Maine<br>Calor Code | D)<br>Vermelho Barr<br>Sold<br>7soaccos<br>No aexce<br>Ford<br>So178.8653-A-CC         | *FRD30026<br>Description<br>Formula type<br>Offener<br>Mane<br>Color Cone               | Vermeina Arpoator<br>Said<br>1923/2011<br>Na abkoe<br>Fars<br>Sei Tawwa, Stiffak   | *FRD 30001<br>Desception<br>Formale type<br>Constant<br>Partiest<br>Dates<br>Coder Clobe | Verneho fala<br>Soli<br>Vilacoos<br>Na advo<br>Prot<br>075.517 4455 FEA                 | Encode (1)<br>Encode (2)<br>Encode (2)<br>Encode (3)<br>Encode (1)<br>Encode (3)<br>Encode (3)<br>Encode |                                                                                        |                                                                                |                                                                                    |                                                                          |                                                                                                   |                                                                                           |                                                                                            |                                                                                                    |  |

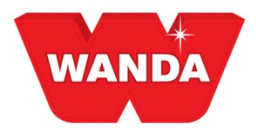

### Fórmula correcta

Si la fórmula obtenida al final del proceso no tiene un resultado satisfactorio, *se puede corregir la fórmula si ésta se mezcló a través de una escala conectada a ColorPro.* Siga los pasos a continuación:

1) Haga clic en el botón **Fórmula correcta**. Posible sólo para los colores con estado Mezclado, Pintar/Borrar o Para corrección.

| Searc | h                                          | K He            | rasurements                         |                    |      |                                    |                                              | ×                                                       |
|-------|--------------------------------------------|-----------------|-------------------------------------|--------------------|------|------------------------------------|----------------------------------------------|---------------------------------------------------------|
| And   | H Fleet Own<br>cillaries Heasurements      |                 | Description<br>Gold Met<br>RO 23456 | Status<br>Messured | COEM | Effect type<br>Effect - C0<br>Sold | Date<br>7/25/2016 11:340<br>7/25/2016 11:05: | Measured by +<br>09 / Administrack<br>17 / Administrack |
| -     | Al   Measurement description  Active since |                 |                                     |                    |      |                                    |                                              |                                                         |
|       | CEM CEM Product Wandabase HS Measured by   | And And And And |                                     |                    |      |                                    |                                              |                                                         |
|       | Search To Ocar                             | orr             | ect for                             | mula               |      | $\mathbf{)}$                       |                                              |                                                         |

**2)** Conecte el espectrofotómetro y ColorPro a través del cable USB y pulse **Aceptar**. Mida su rociado.

SmartCorrection: Wandabase H5 -> Formula cor iments Begisters Beports Iools System Help A A S B B S S S A A D S S S S B B D D B Z B P & P Date Measured 7/25/2016 11:34:09 #Administra Effect - C0 Sold \*FA90:E4(D1) RO 23456 1/25/2016 11:05:17 / Administrac Vermilion х Confirm Connect the device to your computer and then perform Weight 784.6 26.8 31.4 123.4 the measurement of the spray out. . . OK Cancel . Search F6 - Clear Accept FA30 E4(D1 SmartSearch >> Correct formula

3) Después de medir el rociado, vuelva a conectar el espectrofotómetro y haga clic en **Aceptar**. Esto enviará la nueva medición de vuelta a ColorPro.

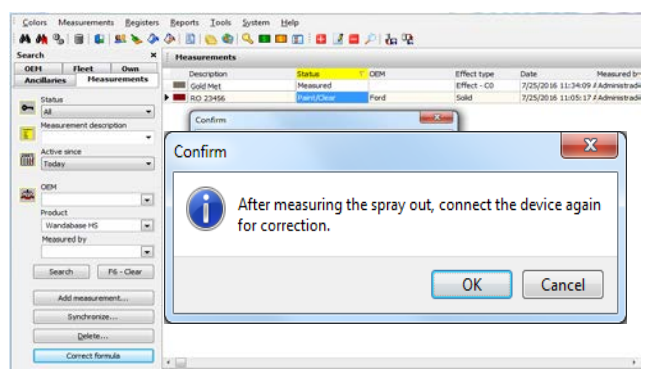

4) Se muestra la fórmula corregida. Haga clic en **Aceptar** para mezclar la fórmula.